## Medtronic

. . .

## Software upgrade form MiniMed® 780G insulin pump

Once completed, please send this form via email to: australia.diabetes@medtronic.com or fax to 02 9857 9237. All sections must be completed for the order to be processed. Your order will be delivered prior to your insulin pump and/or CGM start once your order is complete and processed.

| NG                           |                                                                                                    |
|------------------------------|----------------------------------------------------------------------------------------------------|
| Your pump s<br>belt clip and | erial number can be found on the back of the pump under the<br>starts with the letters NG. Please fill in the details after NG above. |
| iection 2. Cor               | tinuous Glucose Monitoring (CGM)                                                                                                    |
| I do not use (               | CGM                                                                                                    |
| I currently us               | e Medtronic Guardian Sensor 3                                                                                                    |
| I currently us               | e a different CGM                                                                                                    |
| iection 3. Sma               | artphone details                                                                                                    |
| l do not have                | a smartphone                                                                                                    |
|                              |                                                                                                    |
| I do have a s                | martphone:                                                                                                    |
| Apple iPho                   | ne Android                                                                                                    |
| Make / name:                 | Example: Apple iPhone 12 / Samsung Galaxy s20                                                                                         |
| Model number:                | Example: mge63x/a or sm-g981b                                                                                                    |
| iOS or Android               |                                                                                                    |
| soltware version             | ·                                                                                                    |
| Not                          | e: You will normally find the information required in the following locations:                                                        |
| ios                          | Settings > General > About > Model Number<br>Settings > General > About > Software Version                                            |
| And                          | roid: Settings > About Phone >Model number (this is the SM-xxx number)                                                                |

## Section 4. Training

I have completed the online training modules and enclose my certificates

## Section 5. Upgrade

I feel confident I can perform this at home with the support offered on the website

I would prefer to make an appointment to perform the upgrade in a group setting with a Medtronic Representative. (These will be subject to staff availability with dates TBC)